# how to: COMBINE MULTIPLE ACCOUNTS WITH PSN

## Step 1.

Log in to your PSN account. Navigate to Settings>Combine Accounts. Once there, click on "Add Another Account."

#### Step 2.

Select "Add new company" and click Next.

#### Step 3.

Enter the second account's company name and click "List." Select the applicable account and click "Next."

## Step 4.

Enter your last name, customer ID, and click "Search." Select your account and click "Next."

### Step 5.

Click "Finish" to combine your accounts.

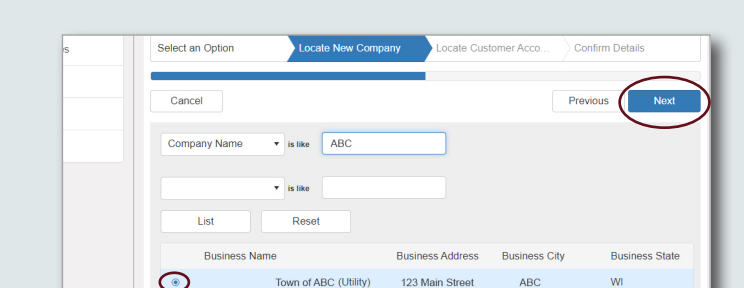

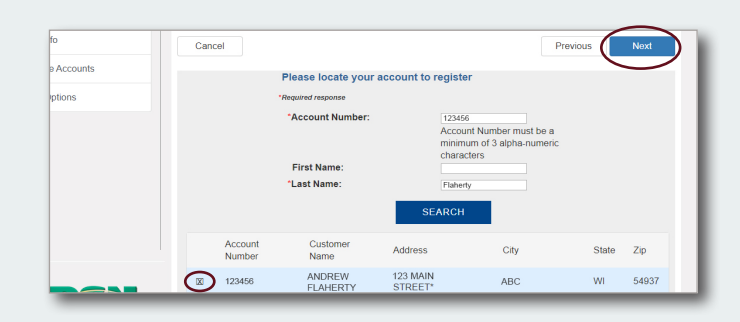

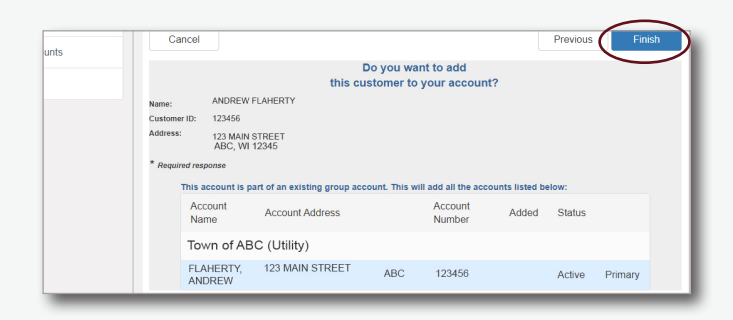

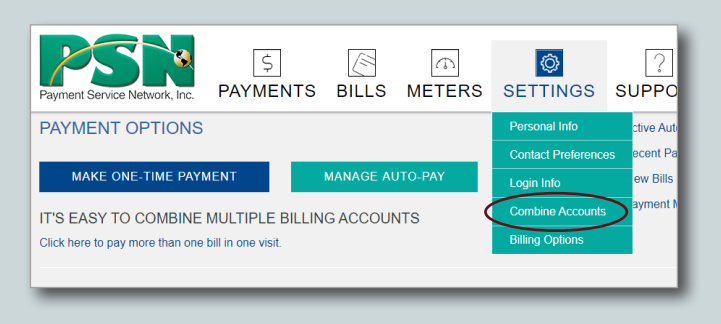

COMBINE ACCOUNTS

Select an option
Add account from Town of AB